## Configurazione del programma Create Synchronicity, e creazione di un profilo di backup

Translation from the original tutorial by Antonio

## 1 Istruzioni

Questa guida è predisposta per aiutarvi a configurare il programma Create Synchronicity, dall'inizio fino alla prima sincronizzazione.

| Installer La | nguage 🛛 🔍                |
|--------------|---------------------------|
|              | Please select a language. |
|              |                           |
|              | OK Cancel                 |

Figura 1: Per installare il programma, fate un doppio clic sul file d'installazione. NB: Se il vostro sistema operativo è il Vista, dovrete probabilmente avviare l'installazione quale amministratore. All'avvio dell'installazione, vi sarà chiesto di scegliere la lingua.

| Please select your language | <b>E</b> |
|-----------------------------|----------|
| italian - italiano (it) 🔻   | Ok       |

Figura 2: Terminata l'installazione, quando avvierete il programma Create Synchronicity per la prima volta, dovrete scegliere la vostra lingua.

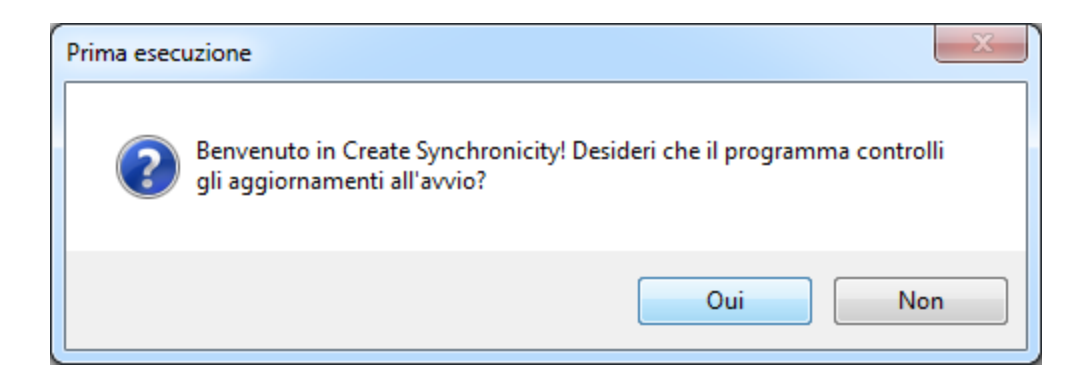

Figura 3: Poi, vi sarà chiesto se il programma deve aggiornarsi automaticamente.

| Cr | Create Synchronicity     |               |                    |          |  |
|----|--------------------------|---------------|--------------------|----------|--|
|    | Azioni                   |               | Informazioni e pre | eferenze |  |
|    | Nuovo prof<br>Crea un nu | ilo<br>ovo pr |                    |          |  |
|    |                          | C             |                    |          |  |
|    | Nome:                    | profilo       | Copia limitata:    |          |  |
|    | Metodo:                  |               | Tipo di file:      |          |  |
|    | Pianificazione:          |               | Ritardo:           |          |  |
|    | Origine:                 |               |                    |          |  |
|    | Destinazione:            |               |                    |          |  |

Figura 4: Dopo di aver risposto a questa domanda, vi apparirà la schermata di base del programma Create Synchronicity.

| Create Synchronicity |               |                    |          |
|----------------------|---------------|--------------------|----------|
| Azioni               |               | Informazioni e pre | eferenze |
| Document             | i <u> </u>    |                    |          |
| Nome:                | Crea un nuovo | Copia limitata:    |          |
| Metodo:              | promo         | Tipo di file:      |          |
| Pianificazione:      |               | Ritardo:           |          |
| Origine:             |               | 1                  |          |
| Destinazione:        |               |                    |          |

Figura 5: Per il momento non è stato ancora configurato alcun profilo. Create ora il vostro profilo di backup. Fate un doppio clic sull'icona "Nuovo profilo". Ora potete dare un nome al vostro nuovo profilo. Scrivetelo (in questo caso abbiamo scelto "Documenti") poi premete il tasto "Enter" sulla tastiera.

| Impostazioni del profilo Documenti                                                                                                    |                                                                                                    |
|----------------------------------------------------------------------------------------------------|----------------------------------------------------------------------------------------------------|
| Cartelle<br>Sinistra:<br>Destra:<br>Sottocart<br>Sinistra:<br>C:\Documenti<br>"MY USB"\Documenti<br>\\Documenti<br>%UserProfile%\Documenti<br>\\192.168.0.20\NetworkDrive<br>Caricare<br>l'albero delle<br>cartelle<br>Metodo di sincronizzazione | Destra:                                                                                             |
| Opia esatta (mirroring) Mirroring esatto: inverte i file che son                                                                                                    | Incrementale da sinistra a destra Incrementale in entrambi i sensi Incrementale in entrambi i sensi |
| Tipologie di file da includere o escludere                                                                                                    |                                                                                                    |
| 🖉 Copia tutti i file                                                                                                    | ☑ Copia le cartelle vuote                                                                           |
| 🔘 Includi solo questi file:                                                                                                    | 🔘 Escludi questi file                                                                               |
|                                                                                                    |                                                                                                    |
| Opzioni avanzate                                                                                                    |                                                                                                    |
| 📝 Politica di aggiornamento file                                                                                                    | 📝 Confronto esatto di data e ora dei file                                                           |
|                                                                                                    | Ritardo: 0 👘 ore.                                                                                   |
|                                                                                                    | Salva Cancella                                                                                      |

Figura 6: Vi ritroverete ora sulla schermata di configurazione.

| npostazioni del profilo Documenti    |                                                                                                    |
|--------------------------------------|----------------------------------------------------------------------------------------------------|
| Cartelle                             |                                                                                                    |
| Sinistra: C:\Documenti               |                                                                                                    |
| Destra: F:\Documenti                 | Inverti                                                                                                    |
| Sottocart<br>Sinistra:               | Destra:<br>Destra:<br>Caricare<br>l'albero delle<br>cartelle<br>Caricare<br>l'albero delle<br>cartelle<br>Caricare<br>l'albero delle<br>cartelle<br>Caricare |
| Mirroring esatto: inverte i file c   | ne sono stati modificati sulla destra.                                                                                                    |
| Tipologie di file da includere o esc | ludere                                                                                                    |
|                                      |                                                                                                    |
| O Includi solo questi file;          | Escludi questi file                                                                                                    |
|                                      |                                                                                                    |
| Opzioni avanzate                     |                                                                                                    |
| Politica di aggiornamento file       | Confronto esatto di data e ora dei file                                                                                                    |
|                                      | Ritardo: 0 🖨 ore.                                                                                                    |
|                                      | Salva Cancella                                                                                                    |

Figura 7: Iniziate coll'introdurre il luogo e la cartella di cui volete fare il backup e quella di destinazione. Usate l'icona "..." per navigare nelle cartelle del vostro computer. Nell'esempio qui sotto si suppone che la cartella della quale si vuole fare il backup sia "C:\Documenti" e il backup venga fatto nel disco esterno "F:" nella cartella "Documenti".

| postazioni del profilo Documenti                                                                                                 |                                           |
|----------------------------------------------------------------------------------------------------|-------------------------------------------|
| Cartelle                                                                                                    |                                           |
| Sinistra: C:\Documenti                                                                                                    |                                           |
| Destra: F:\Documenti                                                                                                    | Inverti                                   |
| Sottocartelle                                                                                                    |                                           |
| Sinistra:                                                                                                    | Destra:                                   |
| Caricare<br>l'albero delle<br>cartelle                                                                                           | Caricare<br>l'albero delle<br>cartelle    |
| <ul> <li>Metodo di sincronizzazione</li> <li>© Copia esatta (mirroring)</li> <li>Mirroring esatto: inverte i file che</li> </ul> | Incrementale da sinistra a destra         |
| Tipologie di file da includere o esclud                                                                                          | ere                                       |
| 🔽 Copia tutti i file                                                                                                    | V Copia le cartelle vuote                 |
| 🔘 Includi solo questi file:                                                                                                    | 🔘 Escludi questi file                     |
|                                                                                                    |                                           |
| Opzioni avanzate                                                                                                    |                                           |
| V Politica di aggiornamento file                                                                                                 | 💟 Confronto esatto di data e ora dei file |
|                                                                                                    | Ritardo: 0 📩 ore.                         |
|                                                                                                    | Salva Cancella                            |

Figura 8: Cliccate poi sull'icona con le doppie frecce al centro della schermata (qui colorata in arancio) per caricare la struttura della cartella.

| npostazioni del profilo Documenti                                                                                                    |                                                                                                    |
|----------------------------------------------------------------------------------------------------|----------------------------------------------------------------------------------------------------|
| Cartelle                                                                                                    |                                                                                                    |
| Sinistra: C:\Documenti                                                                                                    | ···· · · · · · · · · · · · · · · · · ·                                                                        |
| Destra: F:\Documenti                                                                                                    | Inverti                                                                                                    |
| Sottocartelle                                                                                                    |                                                                                                    |
| Sinistra:                                                                                                    | Destra:                                                                                                    |
| C:\Documenti<br>DLLs<br>Doc<br>include<br>D-Lib<br>Come selezionare una cartella<br>Click sinistro: Seleziona/Deseleziona cartel<br>Click destro: menu opzioni avanzate. | Ila e sottocartelle.<br>sinistra a destra O Incrementale in entrambi i sensi<br>tati modificati sulla destra. |
| Tipologie di file da includere o escludere                                                                                                    |                                                                                                    |
| 📝 Copia tutti i file                                                                                                    | ☑ Copia le cartelle vuote                                                                                     |
| 🔘 Includi solo questi file:                                                                                                    | 🔘 Escludi questi file                                                                                         |
|                                                                                                    |                                                                                                    |
| Occient evenests                                                                                                    |                                                                                                    |
| Opzioni avanzate                                                                                                    | 💷 Operate seette di data a see dai fila                                                                       |
| Politica di aggiornamento file                                                                                                    |                                                                                                    |
|                                                                                                    | Ritardo: 0 🚔 ore.                                                                                             |
|                                                                                                    | Salva Cancella                                                                                                |

Figura 9: Ora vi sarà mostrata la posizione di ogni cartella, compresa la struttura di eventuali sottodirettori. Nessuna di esse è per ora selezionata.

| Impostazioni del profilo I | Documenti 🛛 🛛 🖻                                                                      |
|----------------------------|--------------------------------------------------------------------------------------|
| Cartelle                   |                                                                                      |
| Sinistra: C:\Docum         | nenti                                                                                |
| Destra: F:\Docum           | enti Inverti                                                                         |
| Sottocartelle              |                                                                                      |
| Sinistra:                  | Destra:                                                                              |
| C:\Document                | Sincronizza file e sottocartelle                                                     |
| Doc                        | Sincronizza solo i file                                                              |
|                            | Sincronizza solo le sottocartelle                                                    |
| tcl                        | Non sincronizzare questa cartella                                                    |
| Metodo di sincroniz        | Avanzato: Seleziona/Deseleziona questa cartella                                      |
| Opia esatta                | a (mirroring) 💿 Incrementale da sinistra a destra 💿 Incrementale in entrambi i sensi |
| Mirroring esatto:          | inverte i file che sono stati modificati sulla destra.                               |
| Tipologie di file da i     | ncludere o escludere                                                                 |
| Copia tutti i file         | Copia le cartelle vuote                                                              |
| 🔘 Includi solo quest       | ti file: 💿 Escludi questi file                                                       |
|                            |                                                                                      |
| Opzioni avanzate           |                                                                                      |
| 🔽 Politica di aggiorn      | amento file 📝 Confronto esatto di data e ora dei file                                |
|                            | Ritardo: 0 🚖 ore.                                                                    |
|                            | Salva Cancella                                                                       |

Figura 10: Dovete selezionare il nome della cartella di cui volete fare il backup. Per farlo, cliccate col tasto destro del mouse sulla cartella della quale desiderate fare il backup.

| npostazioni del profilo Documenti                                                                                                    |                                                                                                    |
|----------------------------------------------------------------------------------------------------|----------------------------------------------------------------------------------------------------|
| Cartelle                                                                                                    |                                                                                                    |
| Sinistra: C:\Documenti                                                                                                    |                                                                                                    |
| Destra: F:\Documenti                                                                                                    | Inverti                                                                                                    |
| Sottocartelle                                                                                                    |                                                                                                    |
| Sinistra:                                                                                                    | Destra:                                                                                                    |
| C:\Documenti     DLLs     Doc     ULs     Ulb     Dc     Ulb     Come selezionare una cartella     Click sinistro: Seleziona/Deseleziona cartel     Click destro: menu opzioni avanzate.      Mirroring esatto: inverte i file che sono st | la e sottocartelle.<br>sinistra a destra O Incrementale in entrambi i sensi<br>tati modificati sulla destra. |
| Tipologie di file da includere o escludere                                                                                                    |                                                                                                    |
| 📝 Copia tutti i file                                                                                                    | ☑ Copia le cartelle vuote                                                                                    |
| Includi solo questi file:                                                                                                    | Escludi questi file                                                                                          |
|                                                                                                    |                                                                                                    |
|                                                                                                    |                                                                                                    |
| Opzioni avanzate                                                                                                    |                                                                                                    |
| Politica di aggiornamento file                                                                                                    | Confronto esatto di data e ora dei file                                                                      |
|                                                                                                    | Ritardo: 0 🊔 ore.                                                                                            |
|                                                                                                    | Salva Cancella                                                                                               |

Figura 11: Selezionando la prima opzione, verrà fatto il backup di tutto quello che si trova nella cartella che avete cliccato. È come se avreste cliccato sulla cartella in alto e su tutte le sottocartelle in essa contenute. Cliccando col tasto destro su di una cartella, apparirà una finestrella di aiuto.

| Cartelle                                                                                                    |                                                                                                    |
|----------------------------------------------------------------------------------------------------|----------------------------------------------------------------------------------------------------|
| Sinistra: C:\Documenti                                                                                                    |                                                                                                    |
| Destra: E:\Documenti                                                                                                    | Inverti                                                                                                    |
|                                                                                                    |                                                                                                    |
| Sottocartelle                                                                                                    | Destroy                                                                                                    |
|                                                                                                    |                                                                                                    |
| C:\Documenti                                                                                                    | - F:\Documenti                                                                                                    |
|                                                                                                    |                                                                                                    |
|                                                                                                    | E                                                                                                    |
| 🖅 🔽 Lib                                                                                                    |                                                                                                    |
| 🔽 libs                                                                                                    |                                                                                                    |
| 🛓 🔽 tcl                                                                                                    | - (D)                                                                                                    |
| Metodo di sincronizzazione                                                                                                    | Incrementale da sinistra a destra                                                                                                    |
| Metodo di sincronizzazione                                                                                                    | <ul> <li>Incrementale da sinistra a destra</li> <li>Incrementale in entrambi i sensi<br/>ne sono stati modificati sulla destra.</li> </ul>                                                                                                    |
| Metodo di sincronizzazione<br>© Copia esatta (mirroring)<br>Mirroring esatto: inverte i file ch<br>Tipologie di file da includere o escl<br>Copia tutti i file                                                                                    | <ul> <li>Incrementale da sinistra a destra</li> <li>Incrementale in entrambi i sensi<br/>ne sono stati modificati sulla destra.</li> <li>Iudere</li> <li>Copia le cartelle vuote</li> </ul>                                                                                                    |
| Metodo di sincronizzazione                                                                                                    | <ul> <li>Incrementale da sinistra a destra</li> <li>Incrementale in entrambi i sensi<br/>ne sono stati modificati sulla destra.</li> <li>Iudere</li> <li>Copia le cartelle vuota</li> <li>Escludi questi file</li> </ul>                                                                                                    |
| Metodo di sincronizzazione<br>© Copia esatta (mirroring)<br>Mirroring esatto: inverte i file ch<br>Tipologie di file da includere o escl<br>Copia tutti i file<br>Includi solo questi file:                                                       | <ul> <li>Incrementale da sinistra a destra</li> <li>Incrementale in entrambi i sensi</li> <li>ne sono stati modificati sulla destra.</li> <li>Iudere</li> <li>Copia le cartelle vuota</li> <li>Escludi questi file</li> </ul>                                                                                                    |
| Metodo di sincronizzazione<br>© Copia esatta (mirroring)<br>Mirroring esatto: inverte i file ch<br>Tipologie di file da includere o escl<br>Copia tutti i file<br>Includi solo questi file:<br>Opzioni avanzate                                   | <ul> <li>Incrementale da sinistra a destra</li> <li>Incrementale in entrambi i sensi<br/>ne sono stati modificati sulla destra.</li> <li>Iudere</li> <li>Copia le cartelle vuota</li> <li>Escludi questi file</li> </ul>                                                                                                    |
| Metodo di sincronizzazione<br>© Copia esatta (mirroring)<br>Mirroring esatto: inverte i file ch<br>Tipologie di file da includere o escl<br>Copia tutti i file<br>Includi solo questi file:<br>Opzioni avanzate<br>Politica di aggiornamento file | <ul> <li>Incrementale da sinistra a destra</li> <li>Incrementale in entrambi i sensi<br/>ne sono stati modificati sulla destra.</li> <li>Iudere</li> <li>Copia le cartelle vuota</li> <li>Escludi questi file</li> <li>Confronto esatto di data e ora dei file</li> </ul>                                                                       |
| Metodo di sincronizzazione<br>© Copia esatta (mirroring)<br>Mirroring esatto: inverte i file ch<br>Tipologie di file da includere o escl<br>Copia tutti i file<br>Includi solo questi file:<br>Opzioni avanzate<br>Politica di aggiornamento file | <ul> <li>Incrementale da sinistra a destra</li> <li>Incrementale in entrambi i sensi</li> <li>ne sono stati modificati sulla destra.</li> <li>Iudere</li> <li>Copia le cartelle vuota</li> <li>Escludi questi file</li> <li>Escludi questi file</li> <li>Confronto esatto di data e ora dei file</li> <li>Ritardo:</li> <li>Ritardo:</li> </ul> |

Figura 12: A questo punto la cartella è selezionata e si può procedere al backup. Sono possibili altre opzioni ma la scelta per difetto spiegata finora dovrebbe essere sufficiente per quasi tutti i backup. Cliccate ora su "Salva".

| Create Synchronicity |                             |                           |                 |
|----------------------|-----------------------------|---------------------------|-----------------|
| Azioni               |                             | <u>Informazioni e pre</u> | <u>eferenze</u> |
| Crea un nu           | ilo<br>Iovo pr              |                           | 9               |
| Profili              |                             |                           |                 |
| Copia esat           | ta (mirr                    |                           |                 |
| Nama                 | Deservesti                  | Conin limitata            | N-              |
| Nome:                | Documenti                   | Copia limitata:           | No              |
| Metodo:              | Copia esatta<br>(mirroring) | Tipo di file:             |                 |
| Pianificazione:      |                             | Ritardo:                  | 0               |
| Origine:             | C:\Documenti                |                           |                 |
| Destinazione:        | F:\Documenti                | i                         |                 |

Figura 13: Dopo aver salvato il tutto, vi ritroverete sulla schermata principale. Per ora avete creato solo il vostro profilo, cui avete dato il nome "Documenti". Cliccatelo per vedere le opzioni possibili.

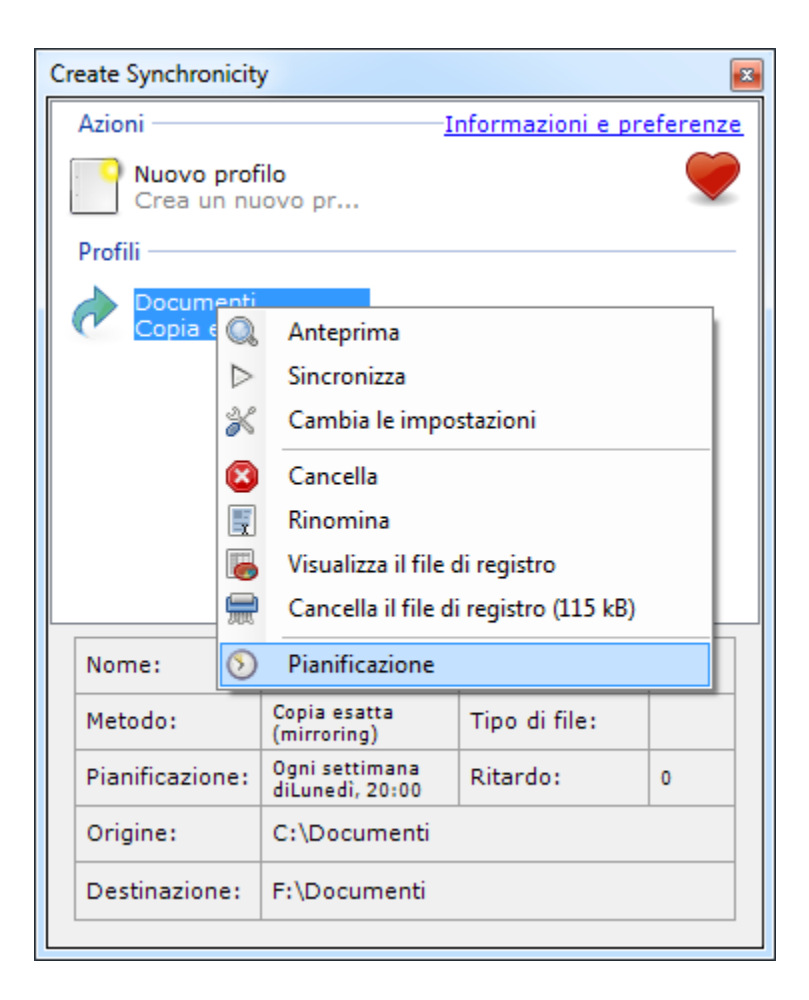

Figura 14: Se desiderate che il vostro profilo sia aggiornato di tempo in tempo, selezionate "Pianificazione": Apparirà la finestra seguente.

| Pianificazione                                                                                                    | 8                            |  |  |  |  |
|----------------------------------------------------------------------------------------------------|------------------------------|--|--|--|--|
| ATTENZIONE: Per avviare la pianificazione Create Synchronicity deve essere aggiunto ai<br>programmi in Esecuzione automatica. La sincronizzazione non avverrà se Create Synchronicity non<br>è tra i programmi in Esecuzione automatica o se la sessione è chiusa nel momento pianificato. |                              |  |  |  |  |
| 📝 Abilita la pianificazione per questo profilo                                                                                                    | 🔄 Eseguire i backup mancanti |  |  |  |  |
| 🔘 Ogni giorno                                                                                                    |                              |  |  |  |  |
| I Ogni settimana di Lunedì ▼                                                                                                    |                              |  |  |  |  |
| 💿 Ogni mese il giorno 1 🚔                                                                                                    |                              |  |  |  |  |
| Alle 20:00                                                                                                    | Salva Cancella               |  |  |  |  |

Figura 15: Scegliete il periodo e l'ora nei quali desiderate sia eseguito l'aggiornamento e salvatelo. Nell'esempio qui sopra, l'aggiornamento avverrà automaticamente ogni lunedì alle 20:00.

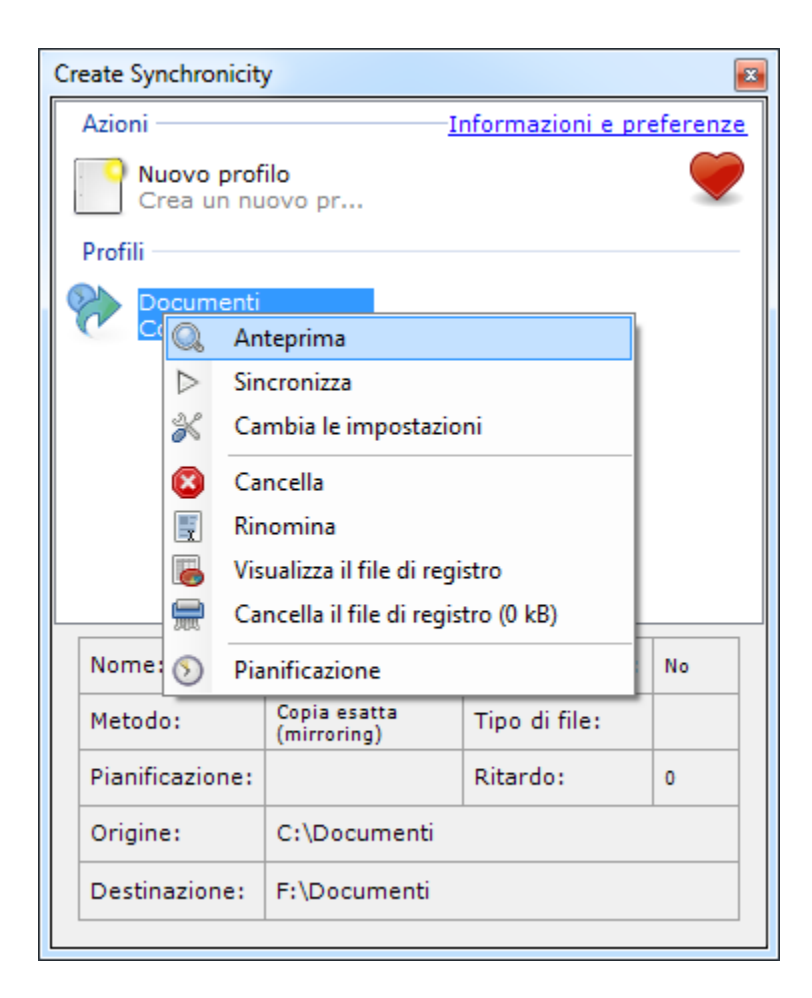

Figura 16: Ora potete iniziare il vostro backup. Cliccate su "Anteprima". Appare una schermata simile a questa:

| Sto sincroni | zzando   | - Documenti (C:\Do | cumenti -> F:\Document         | i)        |             |
|--------------|----------|--------------------|--------------------------------|-----------|-------------|
| Тіро         | Az       | Direzione          | Percorso                       |           |             |
| 🌳 File       | Crea     | Sinistra->Destra   | \Tools\Scripts\treesyr         | ic.py     |             |
| 靲 File       | Crea     | Sinistra->Destra   | \Tools\Scripts\untabif         | у.ру      |             |
| 靲 File       | Crea     | Sinistra->Destra   | \Tools\Scripts\which.p         | у         |             |
| 靲 File       | Crea     | Sinistra->Destra   | \Tools\Scripts\win_ad          | d2path.py |             |
| 靲 File       | Crea     | Sinistra->Destra   | \Tools\Scripts\xxci.py         |           |             |
| 📄 Cartella   | Crea     | Sinistra->Destra   | \Tools\webchecker              |           |             |
| 靲 File       | Crea     | Sinistra->Destra   | \Tools\webchecker\README.txt   |           |             |
| 🆗 File       | Crea     | Sinistra->Destra   | \Tools\webchecker\tktools.py   |           |             |
| 🖗 File       | Crea     | Sinistra->Destra   | \Tools\webchecker\wcqui.py     |           |             |
| 🖗 File       | Crea     | Sinistra->Destra   | \Tools\webchecker\wcmac.py     |           |             |
| 🖗 File       | Crea     | Sinistra->Destra   | \Tools\webchecker\we           |           |             |
| 🖗 File       | Crea     | Sinistra->Destra   | \Tools\webchecker\websucker.py |           | ſ           |
| 🖗 File       | Crea     | Sinistra->Destra   | \Tools\webchecker\wsgui.py     |           |             |
| <            |          |                    | III                            |           | •           |
| ile creati:  |          | 0/2926 (0 B)       | Tempo trascorso:               | Os.       | Ciannairea  |
| ile cancella | ati:     | 0/0                | Velocità:                      | 0 B/s     | Sincronizza |
| Cartelle cre | ate:     | 0/115              |                                |           | object.     |
| Cartelle car | cellate: | 0/0                | Fatto:                         | 0/3041    | Chiudi      |

Figura 17: In essa sono indicate le azioni che il programma intraprenderà al momento della sincronizzazione. Ora non vi resta che cliccare su "Sincronizza" e tutte le cartelle e i files verranno copiate nella cartella di destinazione.

| Sto sincronizzando - | Documenti (C:\Docum     | enti -> F:\Document | i)         |          |
|----------------------|-------------------------|---------------------|------------|----------|
| Passo 1: Creazione   | e della lista dei file  |                     |            |          |
| Fatto!               |                         |                     |            |          |
| Passo 2: Copia dei   | file da sinistra a dest | tra                 |            |          |
| F:\Documenti\inclu   | ude\import.h            |                     |            |          |
| Passo 3: Pulizia e d | copia dei file da destr | a a sinistra        |            |          |
| Attendere            |                         |                     |            |          |
| File creati:         | 546/2926 (573,8         | Tempo trascorso:    | 135.       |          |
| File cancellati:     | 0/0                     | Velocità:           | 42,62 MB/s |          |
| Cartelle cancellate: | 0/0                     | Fatto:              | 562/3041   | Cancella |

Figura 18: Le barre verdi mostrano l'avanzamento della copia di backup.

| Sto sincronizzando - | Documenti (C:\Docum      | enti -> F:\Documenti | )          |        |
|----------------------|--------------------------|----------------------|------------|--------|
| Passo 1: Creazione   | e della lista dei file   |                      |            |        |
| Fatto!               |                          |                      |            |        |
|                      |                          |                      |            |        |
| Passo 2: Copia dei   | file da sinistra a dest  | ra                   |            |        |
| Fatto!               |                          |                      |            |        |
|                      |                          |                      |            |        |
|                      |                          |                      |            |        |
| Passo 3: Pulizia e o | copia dei file da destra | a a sinistra         |            |        |
| Fatto!               |                          |                      |            |        |
|                      |                          |                      |            |        |
| File creati:         | 2926/2926 (596,          | Tempo trascorso:     | 26s.       |        |
| File cancellati:     | 0/0                      | Velocità:            | 38,61 MB/s |        |
| Cartelle create:     | 115/115                  |                      | 2244 (2244 | Chiudi |
| Cartelle cancellate: | 0/0                      | Fatto:               | 3041/3041  |        |

Figura 19: Quando il backup è terminato, la schermata si presenterà come segue. A questo punto chiudete il programma, cliccando su "Chiudi". Se lo desiderate, potete ora controllare la cartella di destinazione, aprendola. Vi troverete un'esatta copia della cartella di cui avete fatto il backup.